### TRABALHADOR POR CONTA PRÓPRIA – TCP

#### COMO ACEDER AO SISTEMA?

## 1° - Digite o endereço www.inss.gov.mz - e optar pelo "link" SISSMO

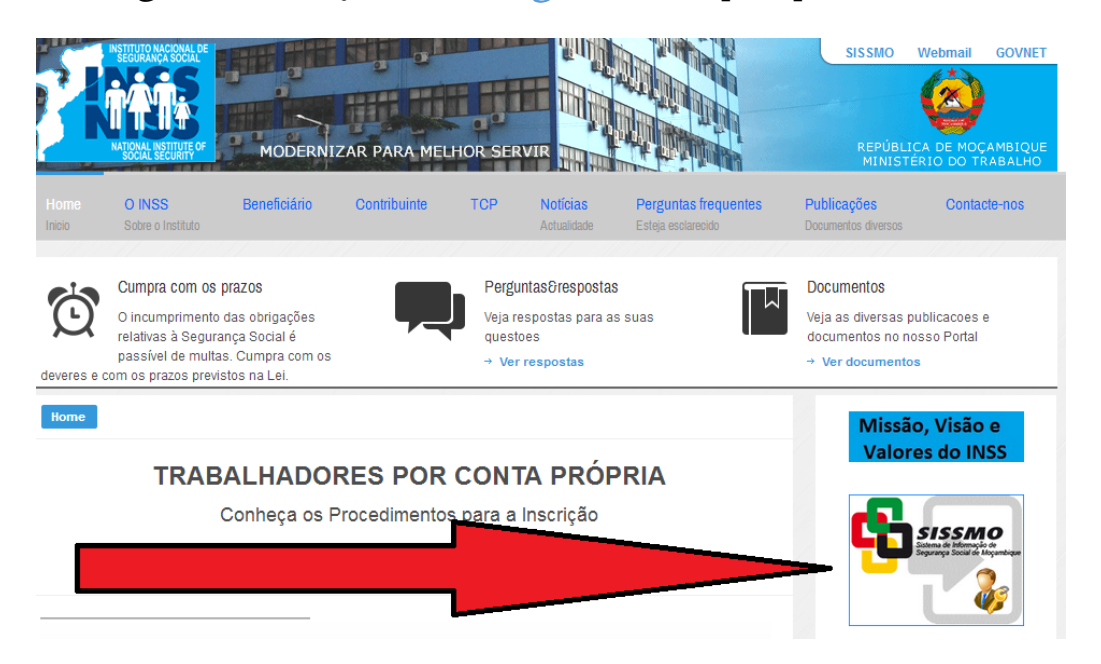

#### Para que o sistema exiba a tela abaixo:

|                      | SISSMO<br>Sistema de Informações da<br>Segurança Social de Moçan | ıbique |
|----------------------|------------------------------------------------------------------|--------|
| Login                |                                                                  |        |
| Palavra-Passe        |                                                                  | Entrar |
| Esqueci minha palavr | a-passe                                                          |        |
| Ainda não possui cre | denciais? Clica agui.                                            |        |

2° – Introduza o*login*, que corresponde ao número de identificação atribuido ao TCP aquando da inscrição, precedido pela letra "M" e de seguida, a "palavra passe", portanto, as credenciais de acesso, e clicar no botão **ENTRAR**.

| 4                   | SISSMO<br>Sistema de Informação de<br>Segurança Social de Moçambique |
|---------------------|----------------------------------------------------------------------|
| Login               | M911143370                                                           |
| Palavra-Passe       | •••••• Entrar                                                        |
| Esqueci minha pala  | <u>vra-passe</u>                                                     |
| Ainda não possui cr | edenciais? Clica aqui.                                               |
|                     |                                                                      |
|                     |                                                                      |

3° – A senha atribuida pelo sistema é temporária, devendo ser imediatamente alterada após o primeiro acesso. Para o efeito, introduza novamente o *login*, informar a "senha temporária" atribuida aquando do enquadramento/inscrição, criar uma nova senha e digitá-la duas vezes e clicar em **TROCAR**.

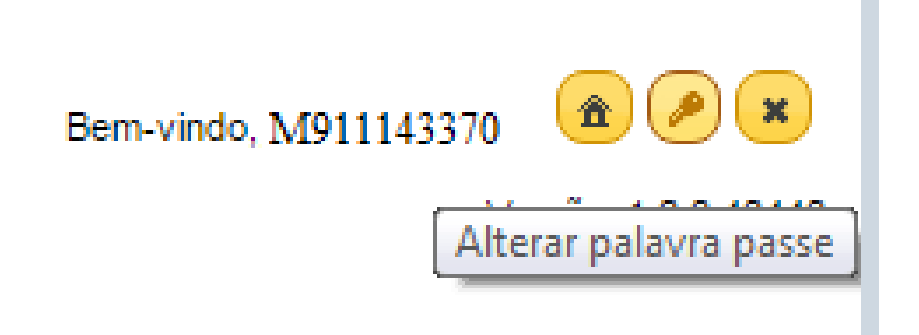

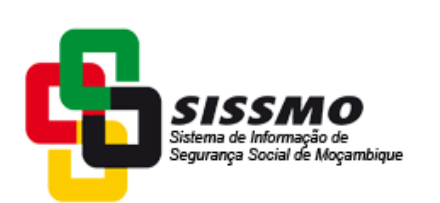

| Login Palavra-Passe A             | ntiga    |       |        |
|-----------------------------------|----------|-------|--------|
| M911143370 ••••••                 |          |       |        |
| Nova Palavra-Passe Confirma Palav | ra-Passe |       |        |
| ••••••                            |          | Forte | Trocar |

|                    | Sistema de Informação de<br>Segurança Social de Moçambique |
|--------------------|------------------------------------------------------------|
| Login              | Palavra-Passe Antiga                                       |
| Nova Palavra-Passe | Confirma Palavra-Passe                                     |
|                    | Muito Fraca Trocar                                         |
|                    |                                                            |

# COMO ELABORAR A DECLARAÇÃO?

## 4° - Seleccionar o menú ARRECADAÇÃO e clicar em ELABORAR DECLARAÇÃO.

| Sistema de Info<br>Segurança Soc                                                        | <b>MO</b><br>mação de<br>Ade Mayambique                                                                                                    |                                                                                                    | Bem-vindo, M911033490 🛄 🖍                                       |
|-----------------------------------------------------------------------------------------|----------------------------------------------------------------------------------------------------|----------------------------------------------------------------------------------------------------|-----------------------------------------------------------------|
| adação -                                                                                |                                                                                                    |                                                                                                    |                                                                 |
| ş                                                                                       | 11033490 - CIRSTINA FERNANDO NGUILICHE<br>alor de Contribuição Base: 4.676,00 MT                                                                                                    |                                                                                                    | 27/03/2017                                                      |
|                                                                                         | A Existem guias pendentes de pagamento, regularize sua situação.                                                                                                    | <u>Clica squi</u>                                                                                                    |                                                                 |
|                                                                                         | <ul> <li>Declarações Devidas</li> </ul>                                                                                                    | ✓ Guias Não Pagas                                                                                                    |                                                                 |
|                                                                                         | Não há declarações devidas                                                                                                    | Nº Ref Data Tipo                                                                                                    |                                                                 |
|                                                                                         |                                                                                                    | Declaração de MVS -<br>19723474 03/2017 10/04/2017 Manutenção Voluntária no<br>Sistema                                                                                                    |                                                                 |
|                                                                                         |                                                                                                    | Declaração de MVS -<br>19723288 02/2017 31/03/2017 Manutenção Voluntária no<br>Sistema                                                                                                    |                                                                 |
|                                                                                         |                                                                                                    | Declaração de MVS -<br>19020880 01/2017 10/02/2017 Manutenção Voluntária no<br>Sistema                                                                                                    |                                                                 |
|                                                                                         |                                                                                                    | Declaração de MVS -<br>18477100 12/2016 28/02/2017 Manutenção Voluntária no                                                                                                    |                                                                 |
|                                                                                         |                                                                                                    | Sidema                                                                                                    |                                                                 |
| Arrestação -<br>Embrir Gua<br>Bistorar Declanção M/S                                    | e Monagin de<br>Social de Maganitique                                                                                                    | Sidema                                                                                                    | Bern-vindo, M811033490 🟦 🎤 🗗<br>Versão: 1.0.0.417               |
| Arrecadação -<br>Embir Guia<br>Elekonar Declanção MVIS<br>Entir Cópia da Declanção      | e bomgie é<br>Social de Magandape<br>233460 - CIRSTINA FERNANDO NGUILICHE<br>233460 - CIRSTINA FERNANDO NGUILICHE<br>23460 - CIRSTINA FERNANDO NGUILICHE<br>23 de Contribuição Base: 4.676.00 MT                                                                                                    | Sidema                                                                                                    | Bern-vindo, M911033490 🏚 🇨 3<br>Versão: 1.0.0.417<br>27032017   |
| Arresstação -<br>Embrir Guía<br>Bistorar Declanação MVS<br>Embrir Cópia da Declanação I | Social & Miganitique<br>3000 - Contribuição Base: 4 676,00 MC<br>xr de Contribuição Base: 4 676,00 MC                                                                                                    | Sistema                                                                                                    | Bem-vindo, M911033490 🟦 🎤 🤉<br>Versão: 1.0.0.417<br>27/03/2017  |
| Arreadação -<br>Embir Guia<br>Elidonar Declanação MVIS<br>Embir Cópia da Declanação I   | Social of Algorithms<br>Social of Algorithms<br>Social of Algorithms | Sistema                                                                                                    | Bem-vindo, M911033490 🏚 🇨 3<br>Versão: 1.0.0.417<br>2703/2017   |
| Arrestação -<br>Entir Gua<br>Elidoar Bedanção M/S<br>Entir Cópa da Declanção I          | Social de Moganistique<br>303480 - CIRSTINA FERNANDO NGUILICHE<br>yr de Contribuição Base: 4.676.00 MT<br>A Existem guias pendentes de pagamento, regularite sua situaçã<br>v Declarações Devidas<br>Não há declarações devidas                                                                                                    | > Clica anu:<br>▼ Guias Não Pagas<br>№ Ref Data Tipo                                                                                                    | Bern-vindo, M911033490 🟦 🎤 🤉<br>Versão: 1.0.0.417<br>27/03/2017 |
| Arreadação -<br>Endor Gua<br>Elaborar Beclanção MVIS<br>Embir Cópa de Declanção I       | Social de Magandapa     Social de Magandapa     S                                                                                                    | Sistema          > Clica angi.         > Clica angi.         V       Guias Não Pagas         Nº       Ref       Data         Tipo       Declaração de M/S -         19723474       03/2017       10/04/2017         19723474       03/2017       10/04/2017                                                                                                    | Bern-vindo, M911033490 🗎 🍋 1<br>Versão: 1.0.0.417<br>27/03/2017 |
| Arreadação -<br>Embr Guia<br>Elaborar Declanação MUS<br>Embr Cépia da Declanação I      | Scala de Augunitación     Scala de Augunitación     Scala de Augu                                                                                                    | <ul> <li>Clita aque.</li> <li>Clita aque.</li> <li>Clita a</li></ul> | Bem-vindo, M911033490 2 9 9<br>Versão: 1.0.0.417<br>27/03/2017  |
| Arrecatação -<br>Emár Guia<br>Etadorar Declanação MVS<br>Emár Cópia da Declanação T     | Social de Maganetación<br>Social de Maganetación<br>333460 - CIRSTINA FERNANDO NGULICHE<br>333460 - CIRSTINA FERNANDO NGULICHE<br>33480 - CIRSTINA FERNANDO NGULICHE<br>33480 - CIRSTINA FERNANDO NGULICHE<br>33480 - CIRSTINA FERNANDO NGULICHE<br>3450 - Contribuição Base: 4.676,00 MT                                                                                                    | No         Ref         Data         Tipo           19723474         03/2017         10/02/0217         Manutenção Voluntária no<br>Sistema           19723288         02/2017         13/03/2017         Manutenção Voluntária no<br>Sistema           19723288         02/2017         13/03/2017         Manutenção Voluntária no<br>Sistema           19020880         01/2017         10/02/2017         Manutenção Voluntária no<br>Sistema           19020880         01/2017         10/02/2017         Manutenção Voluntária no<br>Sistema                                                                                                    | Bern-vindo, M811033490 2 2<br>Versão: 1.0.0.417<br>27/832817    |

 $5^{\circ}$  – Verificar se existem declarações pendentes. Existindo, clicar na referência (**mês**), e no canto superior direito clicar em **CRIAR**.

6° - O sistema vai exibir a informação relativa ao valor da contribuição para confirmação. Após a confirmação clicar em **ENTREGAR**, para proceder a entrega da declaração.

## COMO GERAR A GUIA DE PAGAMENTO DE CONTRIBUIÇÕES?

7° – Clicar em **Emitir Guia de Pagamento**, cujo pagamento pode ser efectuado num dos bancos constantes da GPC, mas também através da plataforma electrónica (internet banking) do BCI, Bim e Standard Bank.